## 使用AR2VR 體驗

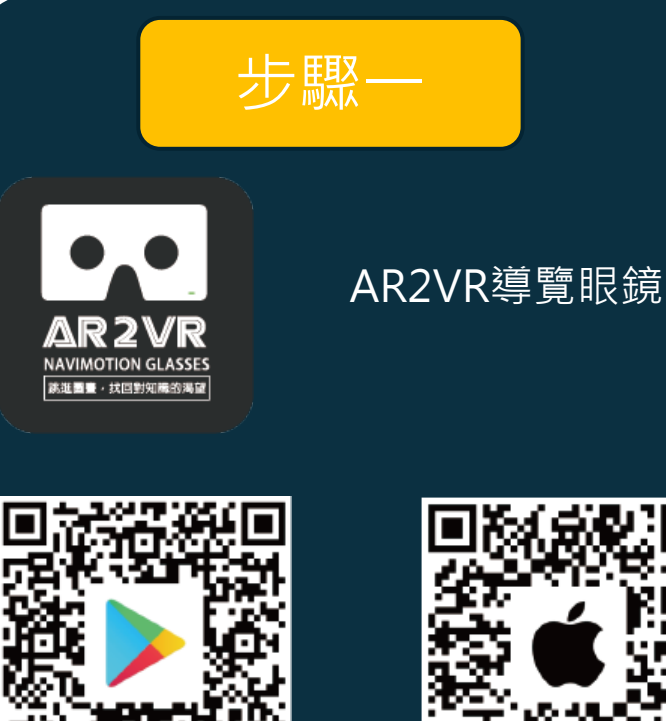

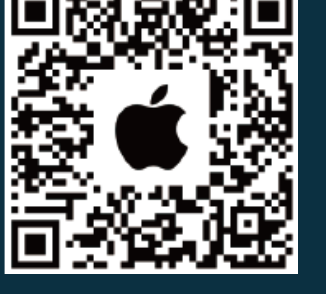

手機開啟掃描器掃描QR Code下載APP 或到各系統商店搜尋AR2VR下載APP

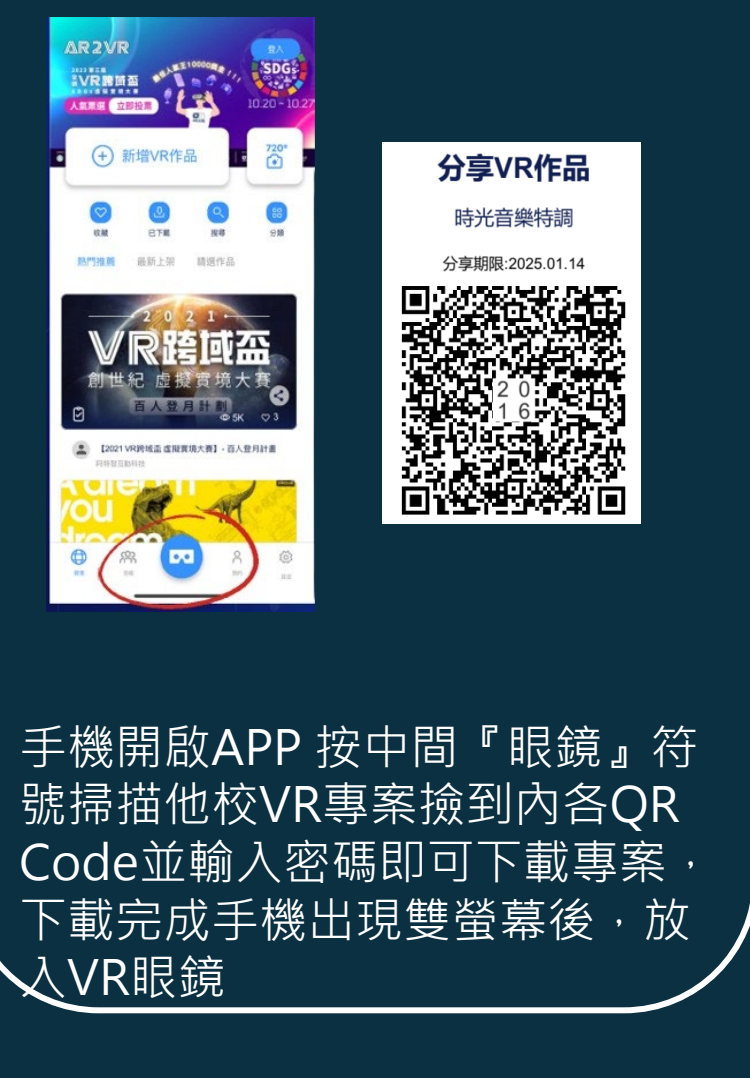

步驟二

## 體驗要開雙眼模式

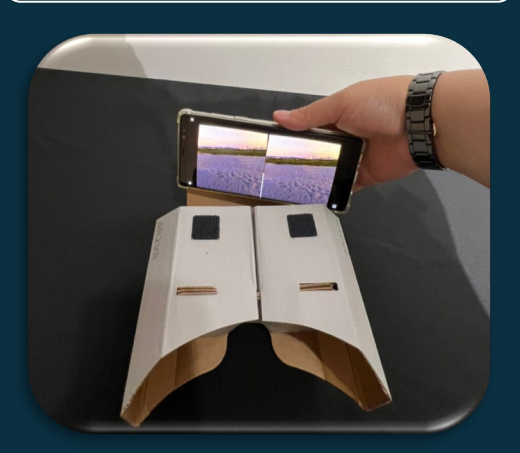

觀看說明 手機音量請開啟

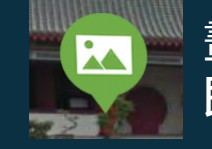

畫面小白點注視圖標 即會開啟資訊點

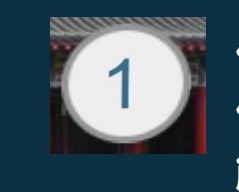

作答圖標注視會開啟 作答,一定要作答才 能進入下一個場景

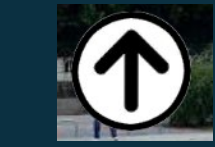

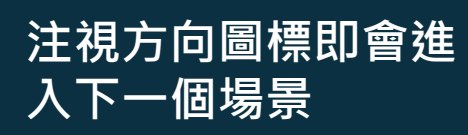

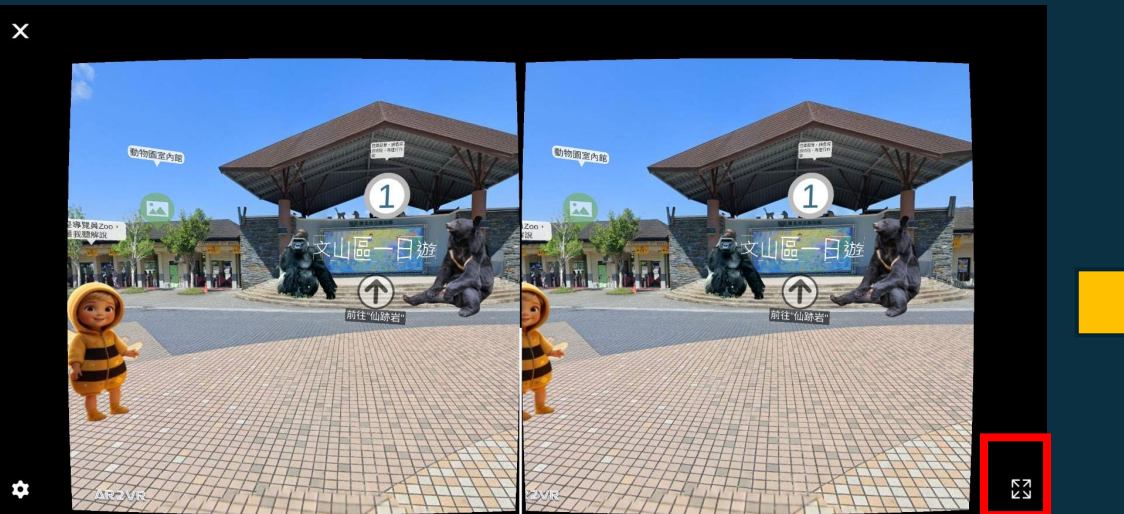

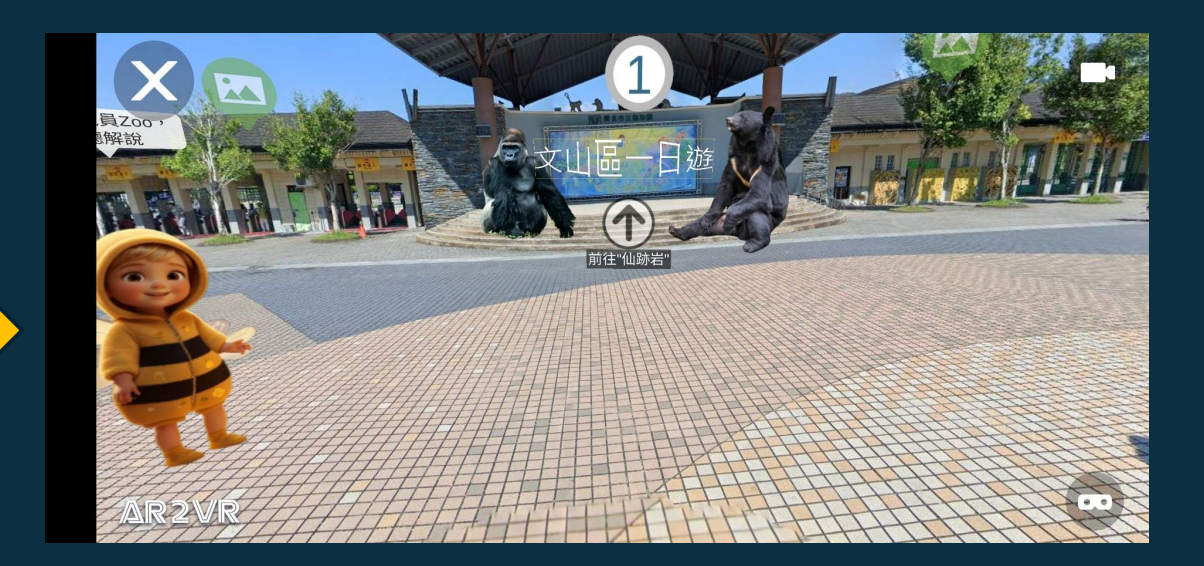

1-進入後螢幕有個小白點·用於注視相關 圖標·開啟資訊點或到下一個場景。 2-如果沒有VR眼鏡請點選畫面右下角紅色

框符號,轉為全螢幕觀看

1-全螢幕觀看可用手指移動畫面,並點選 圖標開啟資訊點或到下一個場景。